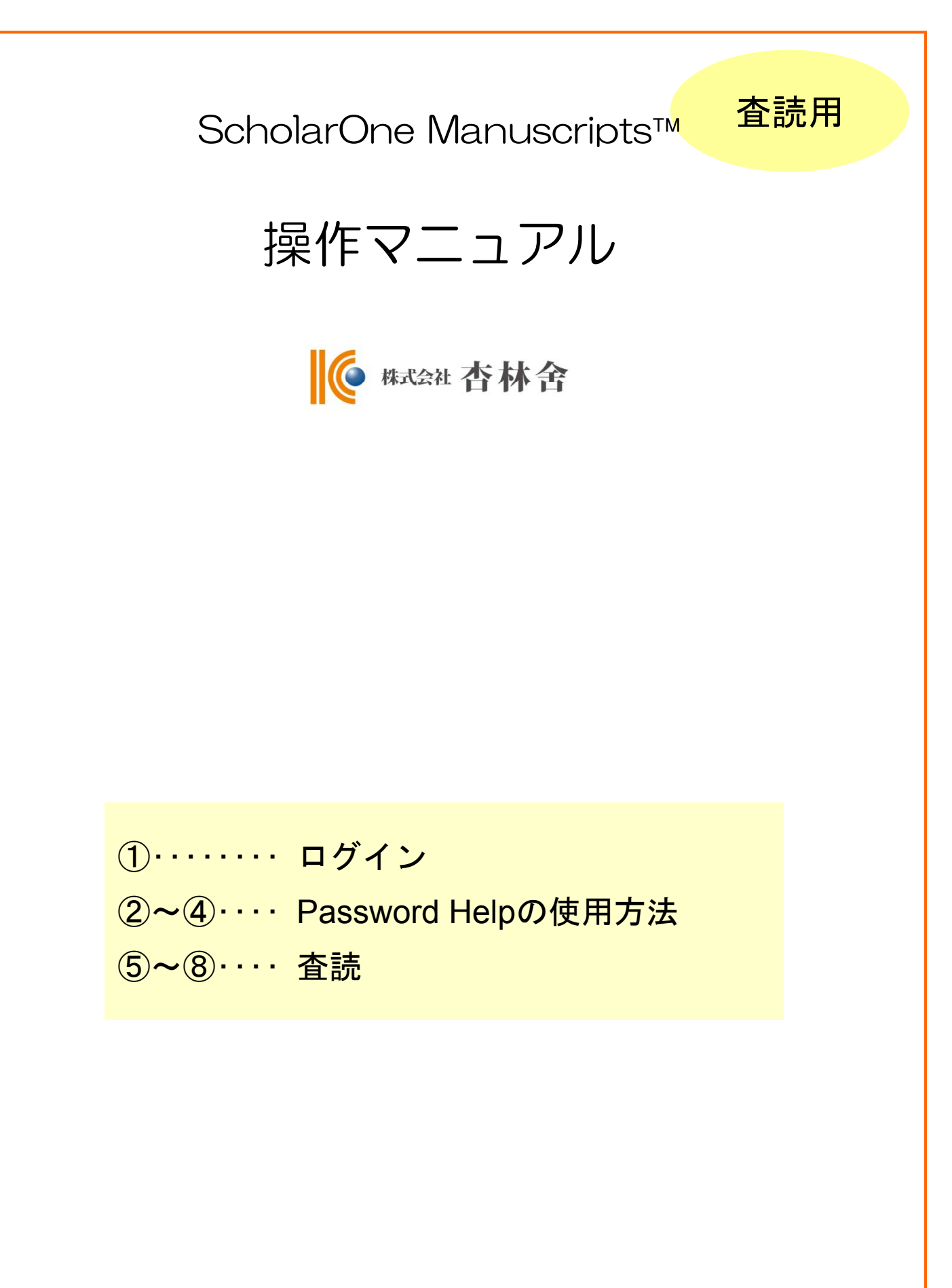

# ログイン

|                  |                                                                                                    | ログイン   アカウント作成   ヘルプ                                                       |
|------------------|----------------------------------------------------------------------------------------------------|----------------------------------------------------------------------------|
| <b>  ()</b>      | KYORINSHA Demo Site                                                                                                    | SCHOLARONE <sup>™</sup><br>Manuscripts                                     |
| Login            |                                                                                                    |                                                                            |
| Site under confi | iguration.                                                                                                    |                                                                            |
| Log              | <ul> <li>■ <u>ユーザーID</u> と バスワード を入力し "ログイン"ボタンを押してください。</li> <li>● ユーザーアカウントを持っているかわからない場合、もしくは バスワードを忘れた場合は、<br/>Password Help IC <u>E-Mailアドレス</u>を入力し "Go" ボタンを押してください。</li> <li>● ユーザーアカウントをお持ちでない場合は、<u>こちら</u>へ。</li> </ul>                                                                                                    |                                                                            |
| Log              | g In                                                                                                    | アカウントをお持ちでな                                                                |
|                  | KICPカウントを持っている場合は、こちらからログインしてください、         「ーザーID: 「         「スワード: ご ログイン       Password Help、パスワードを忘れてしまった場合は、下のボックスにE-Mailアドレスカし、Goをクリックしてください、E-Mailアドレス宛にアカウント情報が送信されます。       E-Mailアドレス: ご Go       ScholarOne Manuscripts <sup>TM</sup> v4.3.0(patent #7,257,767 and #7,263,655). © ScholarOne, Inn         ScholarOne Manuscripts is a trademark of ScholarOne, Inc. ScholarOne is a registered tra <u>Terms and Conditions of Use - ScholarOne Privacy Policy - Get Help       ID/パスワードをご存知の場合         1. ユーザーIDとパスワードを入力します。     </u> | い場合<br>新規登録<br>リンク<br>- 投稿規定・各種書類<br>- チュートリアル<br>- 推奨動作環境<br>- ホームページ<br> |
|                  | <ol> <li>ログインをクリックします。 → ④のページへお進みくださ</li> <li>ユーザーID/パスワードがわからない(忘れてしまった)場合</li> <li>E-Mailアドレスを入力します。</li> <li>Goをクリックすると、入力したE-Mailアドレス宛にE-Mailが送</li> <li>メール文中のハイパーリンクをクリックすると、ブラウザウィ<br/>そちらで、新パスワードを入力し、ログインします。<br/>(ユーザー情報の入力項目に不備がある場合は、まずアカウン<br/>す)。</li> </ol>                                                                                                    | さい。<br>られてきます。<br>ンドウが開きますので、<br>・ト設定画面へ移動しま                               |

1

Dグイン画面のPassword HelpICE-Mailアドレスを入力し、Goボタンを押します。

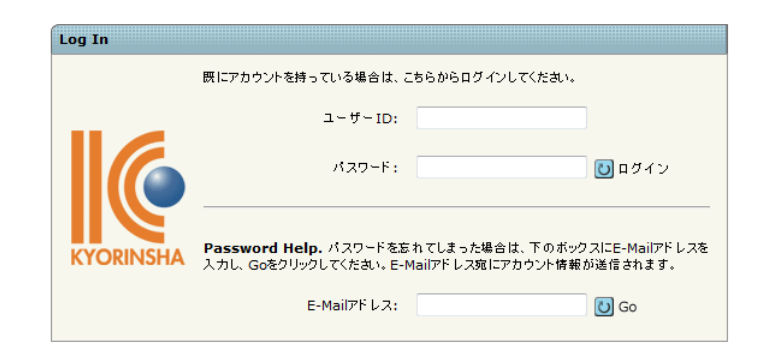

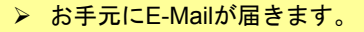

#### Reviewer A 様

ScholarOne編集事務局でございます。 平素は当学会へご支援を賜りありがとうございます。

バスワードヘルブによりお問い合わせいただきましたログイン情報をお知らせ申し上げます。

http://mc.manuscriptcentral.com/kyo-demo-b

ユーザーID: reviewera パスワード: To enter your account, please do the following:

1. Go to: <u>http://mc.manuscriptcentral.com/kyo-demo-b</u> 2. Log in using this information:

Your USER ID is reviewera Your case-sensitive PASSWORD is reviewer01

(バスワードは大文字小文字を区別してください。)

 現在のユーザーIDとパスワード (このまま使えます。)

送信をクリック

バスワードを再設定するには以下のリンクをクリックし、表示されたウィンドウにて新たなバスワードをご登録下さい。

| http://mc.manuscriptcentral.com/kvo-demo-b?URL_MASK=w3GXDk2jMrmFbRjjMDcZ                   | <ul> <li>現在のパスワードを変更する場合はこちらのリンクをクリックします。</li> </ul>                          |
|--------------------------------------------------------------------------------------------|-------------------------------------------------------------------------------|
| 株式会社 杏林舎<br><u>mc-admin@kyorin.co.jp</u><br><u></u>                                        | 7承<ださい。<br>▼                                                                  |
| <ul> <li>ブラウザにて画面が開き、新しいパ</li> <li>新しいパスワードを設定します。英</li> <li>(前回および前々回使用したパスワード</li> </ul> | スワードの設定画面が表示されます。<br><u>数字で8文字以上(数字を2文字以上含む)</u><br>ードは使用できなくなっていますのでご注意下さい。) |
| 新しいパスワードを設定                                                                                |                                                                               |
| 新しいパスワード: ••••••••<br>新しいパスワード(確認): •••••                                                  |                                                                               |
|                                                                                            | ✓ 送信                                                                          |

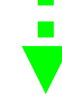

## Password Helpの使用方法 ②

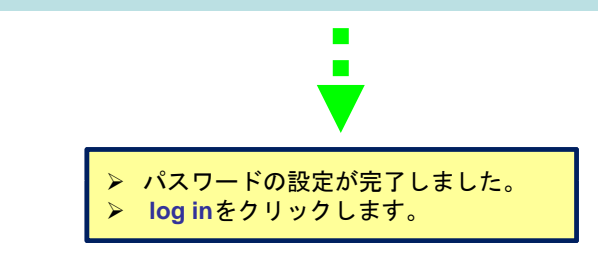

| Assistance            |                                                                                                    |
|-----------------------|----------------------------------------------------------------------------------------------------|
|                       | You have successfully changed your password. You may now <u>log in</u> .                                                                                                    |
| ScholarOn<br>ScholarO | e Manuscripts <sup>TM</sup> v4.2.1 (patent #7,257,767 and #7,263,655). © ScholarOne, Inc., 2009. All Rights Reserved.<br>ne Manuscripts is a trademark of ScholarOne, Inc. ScholarOne is a registered trademark of ScholarOne, Inc.<br><u>Terms and Conditions of Use</u> - <u>ScholarOne Privacy Policy</u> - <mark>Get Help Now</mark> |
|                       |                                                                                                    |

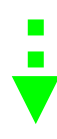

> はじめてログインしたときには、ダイアログが表示されます。
 > OKボタンを押し、次の画面で連絡先情報を入力します。

| ttp://mc.manuscriptcentral.com のページから: 💦 👔                                                              | X |
|----------------------------------------------------------------------------------------------------|---|
| Your user account needs updating.                                                                       |   |
| 「Institution」は必須項目です。<br>「Address」は必須項目です。<br>「都道府県名」は必須項目です。<br>「市または東京23区名」は必須項目です。<br>「郵便番号」は必須項目です。 |   |
| Click OK to be redirected to your account modification page.                                            |   |
| ОК                                                                                                    |   |

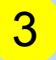

## 連絡先について、①~③の各項目を入力してください。 req の箇所は入力必須です。

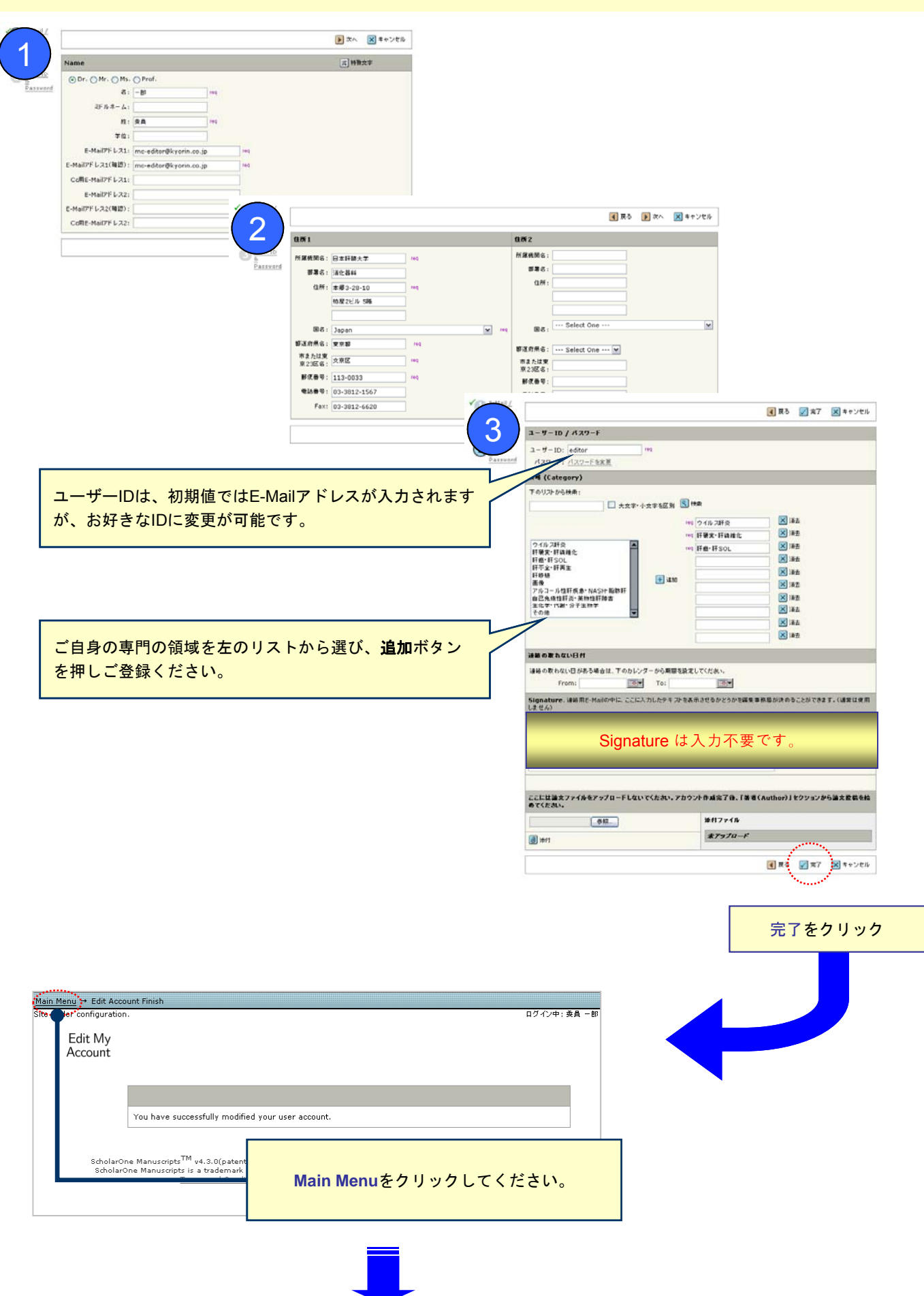

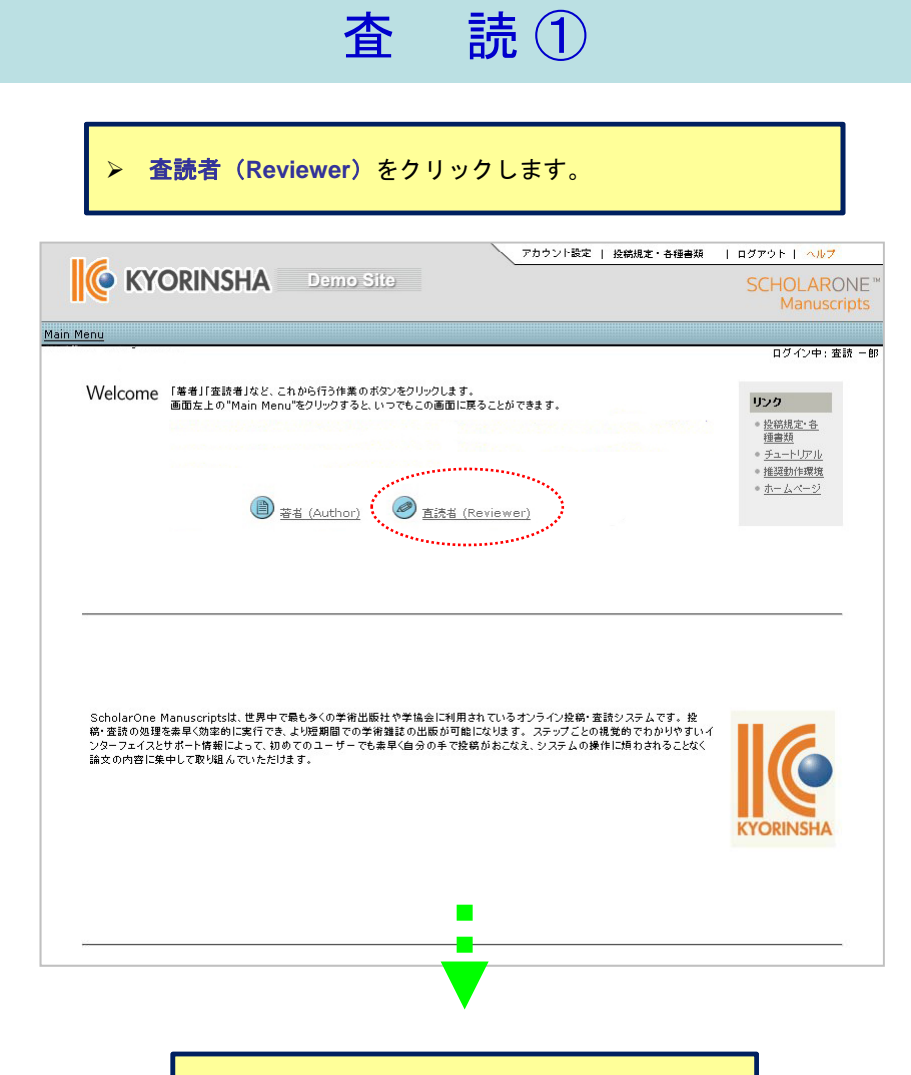

▶ 該当論文の 論文の査読 ボタンを押します。

| 査読中 (Reviewer Sco | ore)                                                             |             |           |
|-------------------|------------------------------------------------------------------|-------------|-----------|
| <u>ìà文ID</u> ↑    | <u>覇名</u>                                                        | 提出期限        | 論文の査<br>読 |
| Farm-2010-0010-RC | TRIFのpolyproline track額長の遺伝的多様性とHCV RNA clearance<br>の相関 [論文を見る] | 22-Apr-2010 |           |
|                   |                                                                  |             | Sec       |

| 提出済みの査読 (Score | es Submitted) |     |       |                |
|----------------|---------------|-----|-------|----------------|
| <u>論文ID</u>    | <u>覇名</u>     | 提出日 | ステータス | View<br>Review |
| 論文がありません。      | -             |     |       |                |

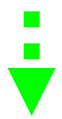

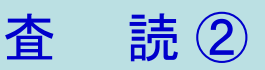

### 査読について

右上の3つのタブで画面を移動します。

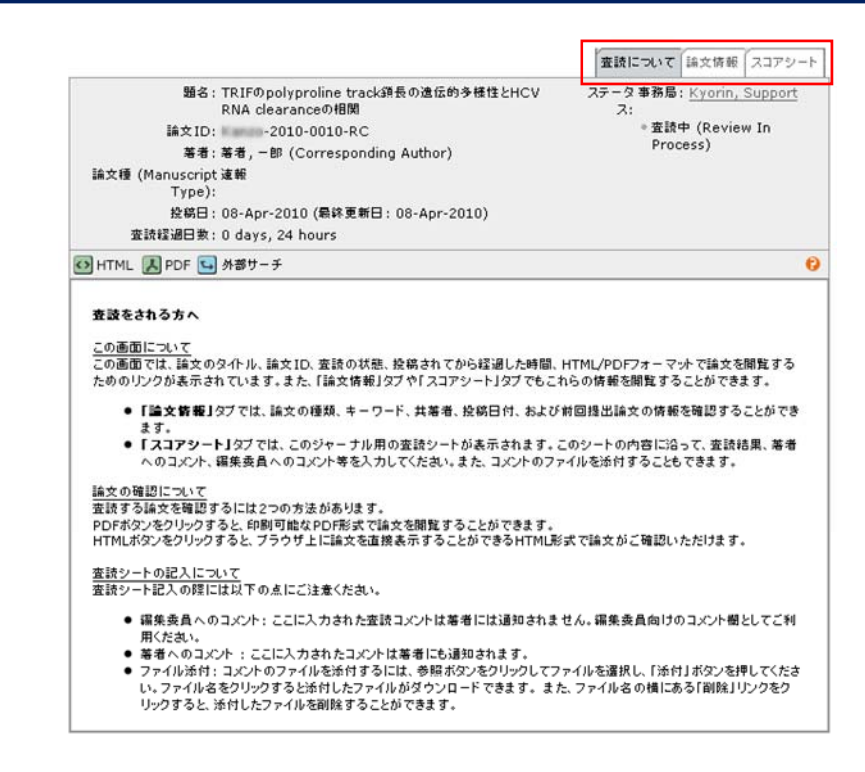

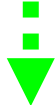

#### > 論文情報

•

- この論文に関する情報が記述されています。
- 修正原稿では下の改訂履歴で前回の査読内容を確認できます。

|                                                                                                    | 査読について 論文情報 スコアシー                                                                                                    |
|----------------------------------------------------------------------------------------------------|----------------------------------------------------------------------------------------------------|
| 題名: TRIFのpolyproline track頒長の遺伝的多様性とHCV<br>RNA clearanceの相関<br>文ID: ************************************ | ステータ 事務局 : <u>Kyorin, Support</u><br>ス:<br>* 査読中 (Review In<br>Process)                                                                                                    |
| F 🔄 外部サーチ                                                                                                |                                                                                                    |
|                                                                                                    |                                                                                                    |
| Kanzo-2010-0010-RC                                                                                       |                                                                                                    |
| 速報                                                                                                    |                                                                                                    |
|                                                                                                    |                                                                                                    |
| HCV NS3/4A protease= , TRIF= , Polyproline track=                                                        |                                                                                                    |
| 生化学・代謝・分子生物学                                                                                             |                                                                                                    |
| 08-Apr-2010                                                                                              |                                                                                                    |
| TRIFのpolyproline track領長の遺伝的多様性とHCV RNA cle                                                              | aranceの相関                                                                                                    |
| 著者,一部<br>電話番号: 03-3812-1567<br>Fax: 03-3812-6620<br>E-Mail: mc-author@kyorin.co.jp                       |                                                                                                    |
| •                                                                                                    |                                                                                                    |
|                                                                                                    | 聞る: TRIFのpolyproline track須長の遠伝的多様性とHCV<br>RNA clearanceの相関<br>文ID: -2010-0010-RC<br>著者:著者,一部 (Corresponding Author)<br>script 違能<br>Ppol:<br>梯日: 08-Apr-2010 (最終更新日: 08-Apr-2010)<br>日数: 0 days, 24 hours<br>F ▲ 外部サーチ<br>-2010-0010-RC<br>違能<br>-2010-0010-RC<br>違能<br>-2010-0010-RC<br>違能<br>-2010-0010-RC<br>違能<br>-2010-0010-RC<br>-2010-0010-RC<br>-2010-80-80-80-80-80-80-80-80-80-80-80-80-80 |

6

| ITML・・・・ブラウザで表示さ<br>可能です。<br>PDF・・・・PDFで表示されます                                                                                                    | れます。文献にPub<br>-。<br>                                                                               | Medのリン                                                                | クがある場合                                                                            | <br>いは、クリックするとPubMedでの確認が                                                                                                    |
|----------------------------------------------------------------------------------------------------|----------------------------------------------------------------------------------------------------|-----------------------------------------------------------------------|-----------------------------------------------------------------------------------|----------------------------------------------------------------------------------------------------|
| トロ・ワーテ・・・・・・・・・・・・・・・・・・・・・・・・・・・・・・・・・・・                                                                                                    | 茶 51 円 話、 省 白 に (ダ<br>uck額長の遺伝的多様性とHCV<br>C<br>iding Author)<br>新日: 08-Apr-2010)                   | <ul> <li>(1) (1) (1) (1) (1) (1) (1) (1) (1) (1)</li></ul>            | 全<br>か<br>市<br>の<br>快<br>茶                                                        | <u> </u>                                                                                                    |
| HTML 人 PDF 「外部サーチ                                                                                                    |                                                                                                    |                                                                       | 0                                                                                 | 各確認項日についてご回答下さい。                                                                                                    |
| <ul> <li>         ・</li> <li>         ・</li></ul> |                                                                                                    | O HU                                                                  |                                                                                   |                                                                                                    |
| 研究デザインは適切か                                                                                                    |                                                                                                    | ○ はい                                                                  | ○ いいえ                                                                             |                                                                                                    |
| 倫理的に問題はないか                                                                                                    |                                                                                                    | ⊂ ltu                                                                 | ○ いいえ                                                                             |                                                                                                    |
| 法的事項に問題はないか                                                                                                    |                                                                                                    | ⊂ ltı                                                                 | ○ いいえ                                                                             |                                                                                                    |
| 文献引用は適切か                                                                                                    |                                                                                                    | ⊂ はい                                                                  | ○ いいえ                                                                             |                                                                                                    |
| 科学論文として文章に大きな問題はないか(誤字開                                                                                                    | 見字、文章の稚拙さなど)                                                                                       | ⊂ ttu                                                                 | ○ いいえ                                                                             |                                                                                                    |
| 不採用       コメント       編集委員へのコメント(第者へは秘密されます)       幕者へのコメント                                                                                                    | コメント<br>コメントを<br>・上欄は編<br>・下欄は著<br>送信され<br>「ファイルを添作<br>ご活用下さい。<br>「参照」ボタンを<br>アップロード後、<br>を押してファイル | 入力します<br>集委員への<br>ます。(入<br>す」という<br>#<br>相してつ<br>最示される<br>た<br>レを消去し、 | 。<br>シト欄です。<br>ント欄です。<br>力必須)<br>項目があります<br>アイルを指定<br>開示を許可す。<br>か確認して下す<br>再度添付の | です。必要に応じてご活用下さい。<br>編集委員を経て、採否決定後に著者に<br>すが、あくまで参考資料用ですので、必要に応<br>し、添付ボタンを押してアップロードします。<br>るかしないかをラジオボタンで選択し、PDFオ<br>さい。文字化けを起こしている場合は、削除オ<br>操作を行って下さい。 |
| ファイルを添付                                                                                                    | <ul> <li>オイレは、重新</li> <li>ファイル名には</li> <li>ファイル名およ</li> </ul>                                      | はか得たされ<br>、日本語を1<br>びコメント(                                            | 含めないようお<br>内にはご自身の                                                                | ょせん。<br>)願いします。<br>)氏名を含めないようお願い致します。<br>                                                                                                    |

÷

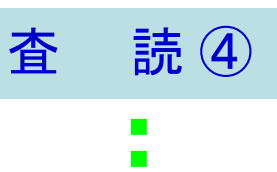

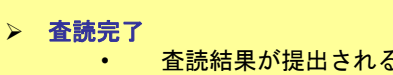

査読結果が提出されると提出済みの査読(Scores Submitted)に移動します。

| <u>論文ID</u>                     | <u>題名</u> 提出票                                           | 服                   | 論文の査読                                |                |
|---------------------------------|---------------------------------------------------------|---------------------|--------------------------------------|----------------|
| 論文がありません。                       |                                                         |                     |                                      |                |
|                                 |                                                         |                     |                                      |                |
|                                 |                                                         |                     |                                      |                |
| 坦山这本の泰结 (Scon                   | as Submitted)                                           |                     |                                      |                |
| 提出済みの査読 (Scon                   | es Submitted)                                           |                     |                                      |                |
| 提出済みの査読 (Scon<br><u>論文 ID</u> ◆ | es Submitted)<br><u>蜀名</u>                              | <u>提出日</u>          | 75-97                                | View<br>Review |
| 提出済みの査読 (Scon<br><u> 論文ID</u> ◆ | es Submitted)<br><u>蜀名</u><br>TRIFのpolyproline track須長6 | <u>提出日</u><br>D遺伝的多 | ステータス<br>事務局: <u>Kyorin, Support</u> | View<br>Review |

8